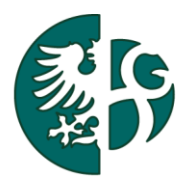

Slezská univerzita v Opavě

Obchodně podnikatelská fakulta v Karviné Ústav informačních technologií

## PŘIHLÁŠENÍ DO IS/STAG

NÁVOD NA PŘIHLÁŠENÍ DO PORTÁLU IS/STAG STUDENTEM POMOCÍ JEHO CRO ÚČTU

KARVINÁ, 2017

Nahrazuje dokument: "Navod\_na\_zjisteni\_osobniho\_cisla\_studenta.pdf" z roku 2012.

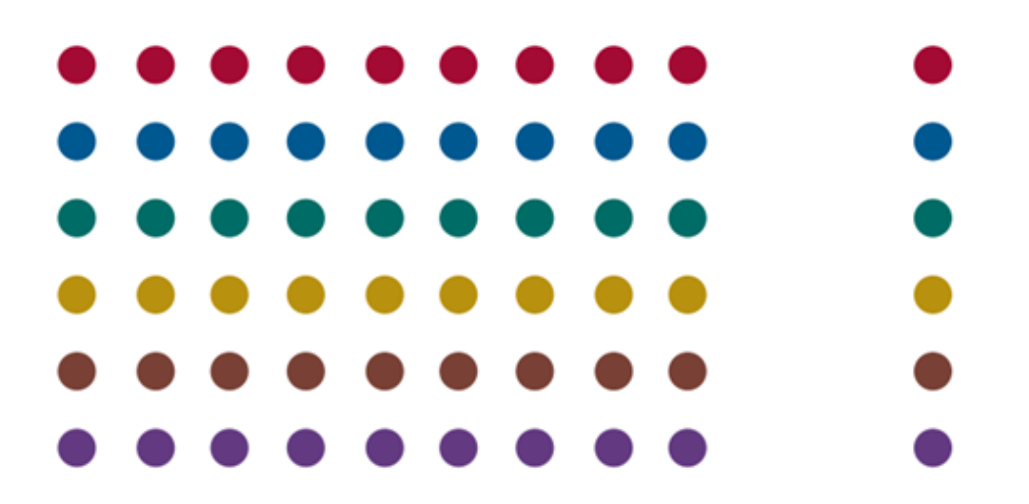

## ÚVOD

Dokument popisuje postup při přihlášení studenta do portálu studijní agendy (IS/Stag) SU v Opavě. Předpokladem je, aby student měl vygenerovaný CRO účet a znal svoje přihlašovací údaje (Uživatelské jméno a heslo). Účet si student založí sám, viz dokument "Založení CRO účtu" zde: <u>https://uit.opf.slu.cz/student</u>.

Pokud uživatel nemá zřízen účet pro přihlášení do portálu Slezské univerzity, může si vybrané údaje pouze prohlížet na záložce "*Prohlížení IS/STAG*", nemůže data jakkoliv měnit.

## PŘIHLÁŠENÍ DO PORTÁLU

Do portálu IS/Stag se přihlásíte zadáním adresy *stag.slu.cz* do adresního řádku prohlížeče. Obrazovka je rozdělena do tří částí, jejich popis je uveden zde: Obrázek 1: Přihlašovací formulář do portálu IS/Stag.

| SLEZSKÁ<br>UNIVERZITA<br>V OPAVĚ<br>Vitežen<br>Probližení Lie                                                                                                    | Přihlašovací část<br>formuláře                                                               | Nepřihlášený uživatel <b>Přihlásit English</b>                                                                                                    |  |  |
|----------------------------------------------------------------------------------------------------|----------------------------------------------------------------------------------------------|----------------------------------------------------------------------------------------------------|--|--|
| Vitejte Prohlizeni Uchazz                                                                                                    |                                                                                              |                                                                                                    |  |  |
| TENTO SVSTÉM<br>VYUŽÍVÁ PŘIHLÁŠENÍ<br>IDENTITOU CRO                                                                                                    |                                                                                              | Písemnosti doručované prostřednictvím informačního systému [1]  • pro studenty                                                                                                    |  |  |
| Přihlášení do portálu:<br>+ Aktuální počet přihlášených uživatelů: 50<br>Uživatelské jméno:<br>Heslo:                                                                                                    |                                                                                              | Pro uchazeče     Aktuality pro uživatele portálu     vysokých školách a o změně a dopla     pisemnosti (kladná rozhodnuti) prostrevencene                                                                                                    |  |  |
| Přihlásit se                                                                                                    |                                                                                              | (12. 6. 2017)<br>Aktuality                                                                                                    |  |  |
| Nacházíte se na ostálu informateľk autóm stu<br>Pro přistup do<br>přihlášite pomor<br>Se přihlašujete<br>do těchto zabe                                                                                                    | administrátorů<br>uživatele<br>uživatele<br>uživatele<br>uživatele<br>uživatele<br>uživatele | Změna přihlášení!         18.03.2017, 11:21           P         Upozorňujeme uživatele, že od 18. března 2017 cca 11:15 je potřeba k přihlašování do tohoto portálu použít nové <u>CRO</u> přihlašovací údaje.           N         Viz také aktualita níže.                                                                                   |  |  |
| Samozřejmostí jsou nápovědy v každé části portálu, kde se budete pohybovat, které<br>vždy najdete pod ikonou otazníku. Budou-li Vám přesto scházet základní návody pro<br>práci s portálem IS/STAG, jsou připraveny zde:                                                                                                    |                                                                                              | Centrální registr osob: Registrace a připojení systémů         18.03.2017, 00:08           O vikendu 1819. března 2017 dojde ke změně přihlašování k těmto systémům univerzitní počítačové sítě:           • portál studijní agendy (IS STAG)                                                                                                 |  |  |
| <ul> <li>naše vlastní návody (animované i textové) vytvořené na CIT SU</li> <li>originální návody dodavatele IS/STAG vytvořené na ZČU v Plzni</li> </ul>                                                                                                    |                                                                                              | <ul> <li>portál e-Learningu (LMS Moodle)</li> <li>elektronická pošta (IMAP a SMTP)</li> </ul>                                                                                                    |  |  |
| Více informací o možnostech portálové verze IS/STAG naleznete také na stránkách<br>hlavní nápovědy vytvořených přímo tvůrci portálu <u>zde</u> . V případě, že si nebudete jisti<br>kroky v portálu, můžete vyzkoušet te <u>stovací portál</u> vývojevého týmu, tkený umožňuje<br>stejnou funkcionalitu jako produkční verze (na smyšlených, ale smysluplných údajích). Při<br>odpracht v dome ordňu na nemvích bíti krutký na do te protektí produktení si medifikuvat |                                                                                              | Tyto systémy budou převedeny na nové uživatelské účty (elektronické identity uživatelů) v <u>Centrálním</u><br>registru osob (CRO).<br>2 uživatelského pohledu bude změna spočívat ve změně uživatelského jména a hesla. Tuto změnu každý<br>uživatelského pohledu bude změna spočívat ve změně uživatelského jména a hesla. Tuto změnu každý |  |  |
| nemůžete nic pokazit.                                                                                                    | Centrum informačních technologi                                                              | <ul> <li>Důležité upozornění pro studenty ohledně kontroly zadaných údajů k jejich</li> <li>bankovním účtům</li> </ul>                                                                                                    |  |  |

Obrázek 1: Přihlašovací formulář do portálu IS/Stag

Do portálu se student přihlašuje svou CRO identitou (Uživatelským jménem a heslem), které si již dříve vygeneroval zde: <u>https://cro.slu.cz/</u>.

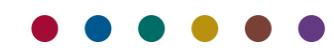

Obrázek 2: Přihlášení do portálu IS/Stag zadáním svých přihlašovacích údajů.

| SLEZSKÁ<br>UNIVERZITA<br>V OPAVE<br>PORTÁL<br>IS/STAG                                                                                                    | Nepřhlášený uživatel <b>Přihlásit English</b>                                                                                                    |
|----------------------------------------------------------------------------------------------------|----------------------------------------------------------------------------------------------------|
| Vitejte Prohližení Uchazeč                                                                                                    |                                                                                                    |
|                                                                                                    | Písemnosti doručované prostřednictvím informačního systému [1]                                                                                                    |
| DENTITOU CRO                                                                                                    | • pro studenty                                                                                                    |
| Přihlášení do portálu:                                                                                                    | • pro uchazeče                                                                                                    |
| Aktuślní počet přhlášených užvatelů: 50      Uživatelské jméno:     nov0229      Heslo:                                                                                                    | [1] Dle novely vysokoškolského zákona (zákon č. 137/2016 Sb., kterým se mění zákon č. 111/1998 Sb., o<br>vysokých školách a o změně a doplnění dalších zákonů, ve znění pozdějších předpisů) doručujeme některé<br>písemnosti (kladná rozhodnutí) prostřednictvím informačního systému. |
| Diblicit co                                                                                                    | (12. 6. 2017)                                                                                                    |
| Fillidat 3C                                                                                                    | Aktuality                                                                                                    |
| Nacházíte se na portálu informačního systému studijní agendy (IS/STAG).                                                                                                    | Změna přihlášení! 18.03.2017, 11:21                                                                                                    |
| Pro přístup do zabezpečených, neveřejných a personalizovaných částí portálu<br>příhlásite pomocí Vašeho uživatelského jména a hesla uložených v databázi univerzitr<br><u>Centrálního registru osob</u> , kde jsou zavedeni všichni studenti i zaměstnanci SU. Ste<br>ce příhlávite zpaře k úžtí meloticnojské poživ. Dokud buch měli prohlámy c příchu | se Upozorňujeme uživatele, že od 18. března 2017 cca 11:15 je potřeba k přihlašování do tohoto portálu<br>niho použít nové <u>CRO</u> přihlašovací údaje.                                                                                                    |

Po úspěšném přihlášení do portálu musí student vidět záložku *"Moje studium"*. Záložky *"Vítejte"* (úvodní obrazovka s aktualitami) a *"Prohlížení IS/STAG"* (možnost rozsáhlého vyhledávání informací bez možnosti editace) jsou dostupné i bez přihlášení. Na záložce *"*Moje studium" si student zkontroluje údaje, které jsou očíslovány, viz Obrázek 3

| SLEZSKÁ<br>UNIVERZITA<br>V OPAVĚ         | PORTÁL<br>IS/STAG                                                                                                    |
|------------------------------------------|----------------------------------------------------------------------------------------------------|
|                                          | Vítejte Moje výuka Moje studium Prohlížení IS/STAG Kvalita výuky Uchazeč Administrace                                                                                                    |
| Průběh studia                            | Informace o uživateli a jeho rolích v IS/STAG                                                                                                    |
| Vizualizace s Via                        |                                                                                                    |
| Záp<br>Moj                               | Vysieky studia (Sul2) - 017/0316<br>2016/2017 v 25 i LS v<br>Formulář pro tisk potkrzení o studiu<br>Ceková odstudovaná doba studia: 9 dní (                                                                                                    |
| Předzánis                                | Pinění předmětů (Sp10) - 0170316 ?                                                                                                    |
| Gra                                      | Rok 2016/2017 V Semestr ZSILS V Zobrazovat také uznané předměty                                                                                                    |
| Krou<br>Burz<br>Výběr kvalifikační práce | Známky a zápočty         Zapsané termíny         Yypsané termíny         Předměty bez termínů           Pro dané hodnoty filtrů nebyly nalezeny žádné Vámi zapsané předměty.         Tisk zápisového listu A pro ak. rok 1/1,25115.gf         Tisk zápisového listu B pro ak. rok 1/1,25115.gf |
| Kvalifikační práce                       | Prohl/Zení (5025) ?                                                                                                    |
| Kontrola plagiátorství                   | Student Tisk/export: 🚈 🏧 🖾 🚱 🖸                                                                                                    |
| ECTS wiezdy                              | Hiedání studenta podle zadaných parametrů                                                                                                    |
| ECTS příjezdy                            | Základní údaje Předměty Rozvrh                                                                                                    |
| Hodnocení kvality                        | O klad, rok / Semestr Rok 2015/2012     O kontinovani O Grafick I zobrazi Osazonost     O kontinovani O Grafick I zobrazi Zobrazi                                                                                                    |
| Studentské žádosti                       | O da-ubo Semestri Lettri semestri V.   O Datum   O l'adulta   Jen rozvrh, akce                                                                                                    |
| Automatické zprávy                       | Intraum neoneaunite saonie arce                                                                                                    |
| Unomínky                                 |                                                                                                    |
| Změna hesla ⇒                            |                                                                                                    |
| Písemnosti ⇔                             |                                                                                                    |

Obrázek 3: Po přihlášení si student zkontroluje následující údaje (červeně orámovány a číselně označeny).

- 1. Uživatelské jméno přihlášeného studenta.
- 2. Student musí vidět a mít přístupnou záložku "*Moje studium*". Pokud ji nevidí, neprodleně kontaktuje administrátory IS/Stag.
- 3. Klikne na nabídku "Průběh studia" a zkontroluje další položky.
- 4. Může si vytisknout *"potvrzení o studiu"*. S vytištěným potvrzením se dostaví na studijní oddělení, kde mu je jeho studijní referentka opatří razítkem a podepíše.
- 5. V tomto řádku jsou uvedeny informace o studentovi, včetně jeho osobního čísla (jednoznačně charakterizuje studium).
- 6. Student si zkontroluje nastavení akademického roku.
- 7. Kromě základních údajů o studentovi jsou záložky "Předměty" a "Rozvrh" prázdné. Naplní se až po zápisu předmětů a tvorbě rozvrhu studentem v záři kalendářního roku. Termíny, kdy se zápisy předmětů provádějí, jsou v dostatečném předstihu zveřejněny na záložce "Vítejte" v aktualitách (viz Obrázek 1).

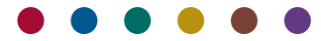